To do: Feder Zug-Körper

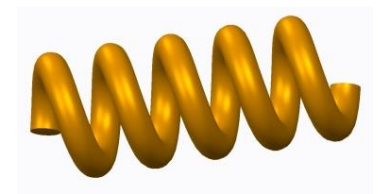

Wir gehen auf die Registerkarte Modell und wählen den Befehl Spiralförmiges Zug-KE.

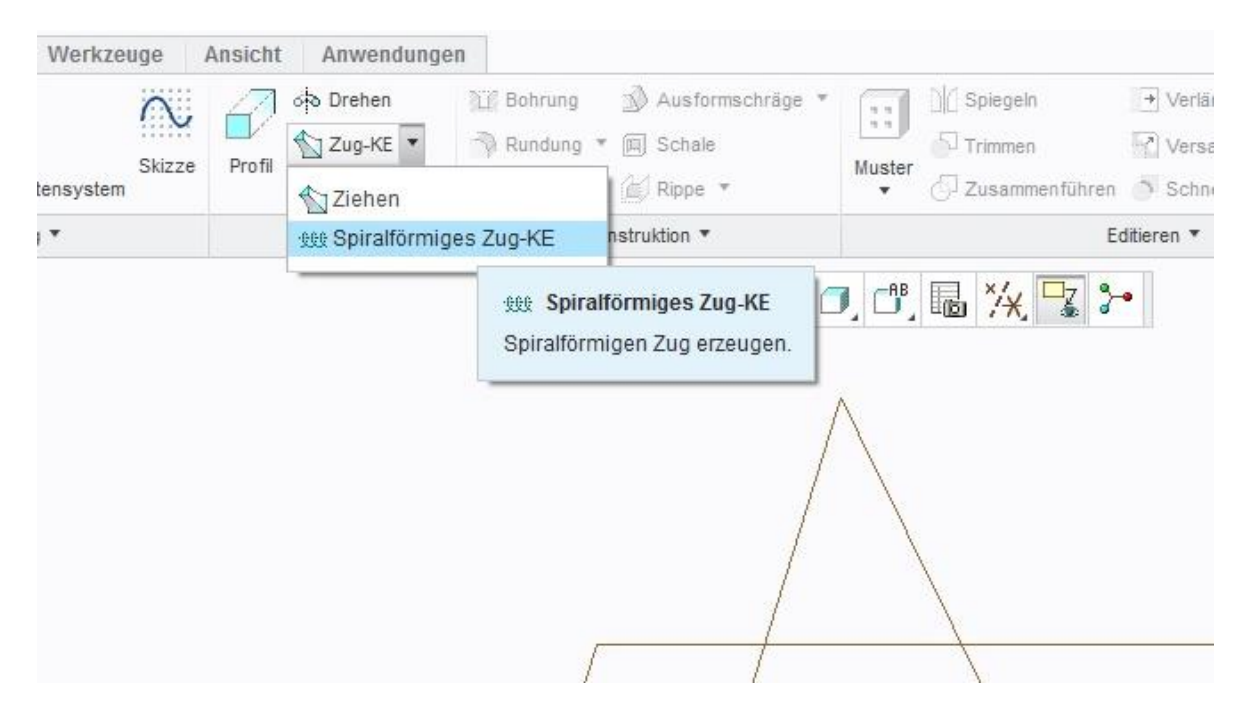

Dann wird eine Skizzierebene definiert, bitte den Button Definieren... klicken.

| 🔲 🗅 🛛                                           | ◎ □ ◎ ◎ う・2・韓 晤・回 🕤 🔹                                          |       |
|-------------------------------------------------|----------------------------------------------------------------|-------|
| Datei 🕶                                         | Modell Analyse Anmerkungen erstellen Rendern Werkzeuge Ansicht |       |
|                                                 |                                                                | 10.00 |
|                                                 | Referenzen Steigung Optionen Eigenschaften                     |       |
| 50 <b>(PA</b> )                                 | Spiralförmiges Zug-KE                                          |       |
| Modellt                                         | 1 Element auswähle     Definieren                              |       |
|                                                 | Profilstartpunkt Un<br>Drehachse                               |       |
| D FR(<br>→ PR<br>↓ FR(<br>↓ PR<br>↓ Hie<br>↓ SI | Schnittorientierung  Durch Drehachse Senkrecht zu Leitkurve    |       |

Ich habe hier die Ebene FRONT gewählt:

|                       | Skizze X                                                                                                    |
|-----------------------|----------------------------------------------------------------------------------------------------|
| FRONT:F3(BEZUGSEBENE) | Platzierung<br>Skizzierebene<br>Ebene FRONT:F3(BE Vorig. verwenden<br>Skizzenorientierung<br>Skizzen-Ansichtsrichtung Umkehren |
|                       | Referenz RIGHT:F1(BEZUGSEBENE)<br>Orientierung Rechts V<br>Skizze Abbrechen                                                    |
|                       |                                                                                                    |
|                       |                                                                                                    |

Hinweis: Einige Anwender bevorzugen das skizzieren in einer ebenen Ansicht und können den Befehl **Skizzenansicht** wählen:

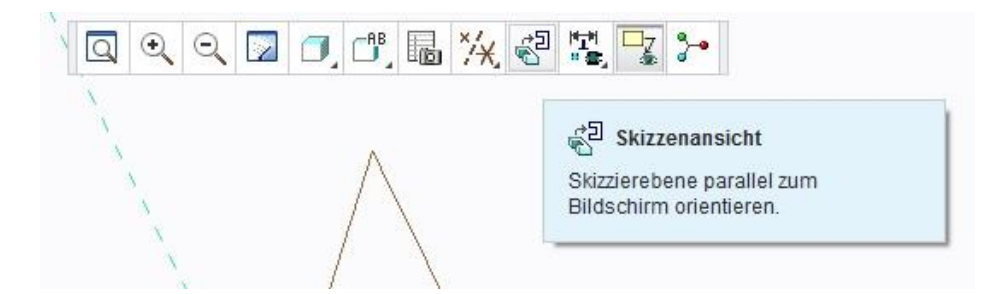

In folgender Abbildung ist eine Mittellinie vertikal durch den Koordinatenursprung gezeichnet.

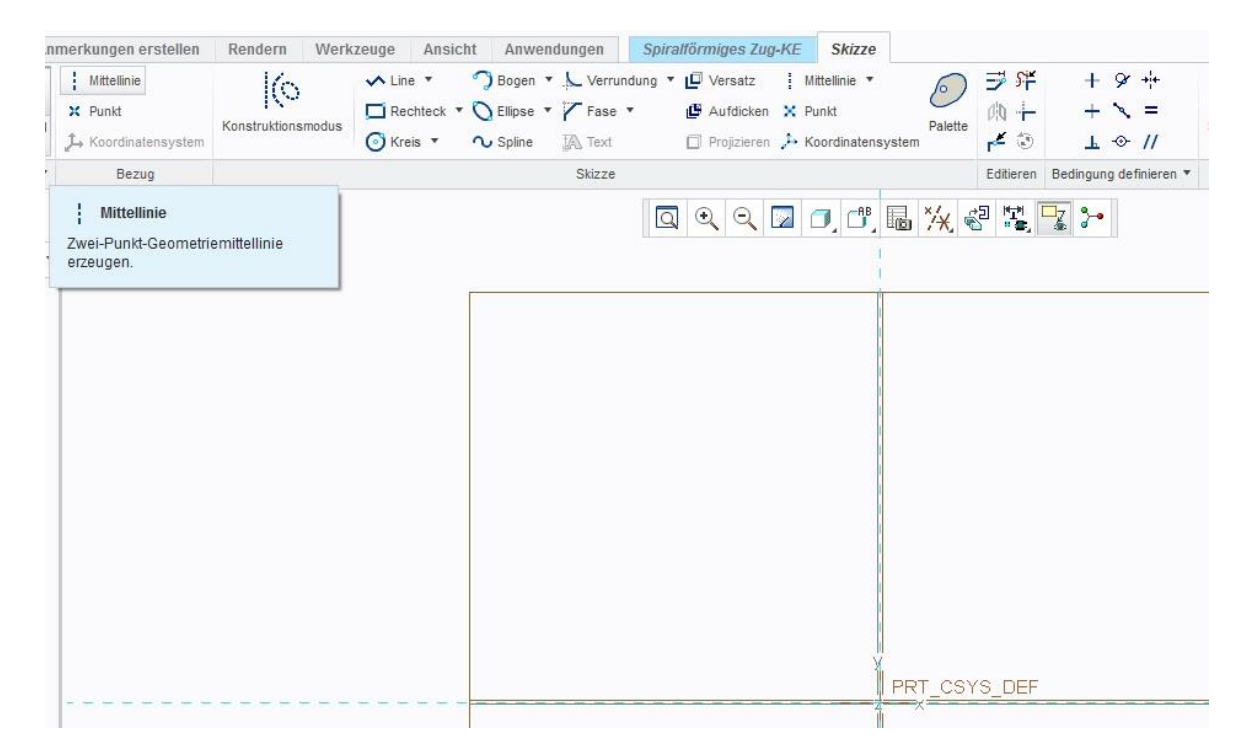

Nun wird eine Leitkurve erzeugt, Befehl **Line**. Im einfachsten Fall eine Gerade. Die Bemaßungen kann der Anwender natürlich auch anders wählen als hier gezeigt.

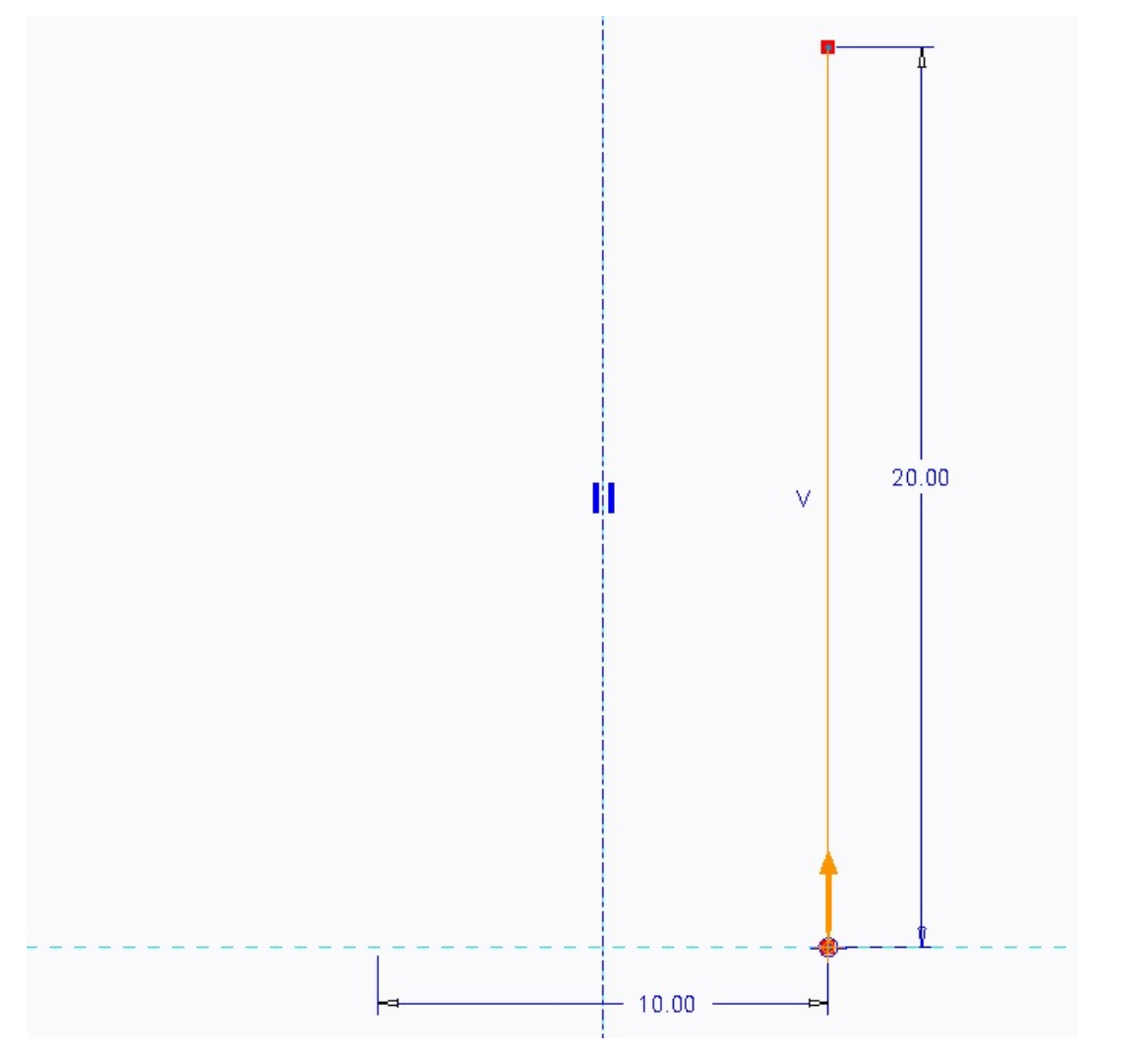

Die Steigung (Pitch) wird angegeben, z.B. 6mm.

| Datei → Modell Analyse        | * 😋 * 證 🄁 * 🖸 🕻<br>Anmerkungen erstellen | Rendern | Werkzeuge    | Ansicht |
|-------------------------------|------------------------------------------|---------|--------------|---------|
| 🖸 🔎 🗹 🖉 🖽 6                   | • @ ]                                    | п       | 0 177 177 00 | < ×     |
| Referenzen Steigung           | Optionen Eigenschafte                    | n       |              |         |
| 8 🔁 💌                         |                                          |         |              |         |
| Modellbaum 🎢 🏾 🚞              | *                                        |         |              |         |
| FEDER.PRT                     |                                          |         |              |         |
| TOP                           |                                          |         |              |         |
| FRONT                         |                                          |         |              |         |
| Hier einfügen                 |                                          |         |              |         |
| 👥 👯 🗮 Spiralförmiges Zug-Ke 1 |                                          |         |              |         |
|                               |                                          |         |              |         |

Wir wechseln in den Skizzenmodus: 🎈 🗹 🖄

Nun wird die Querschnittsfläche der Federwindung skizziert, Befehl Kreis.

Den Mittelpunkt des Kreises legt man auf den Anfang der Leitkurve.

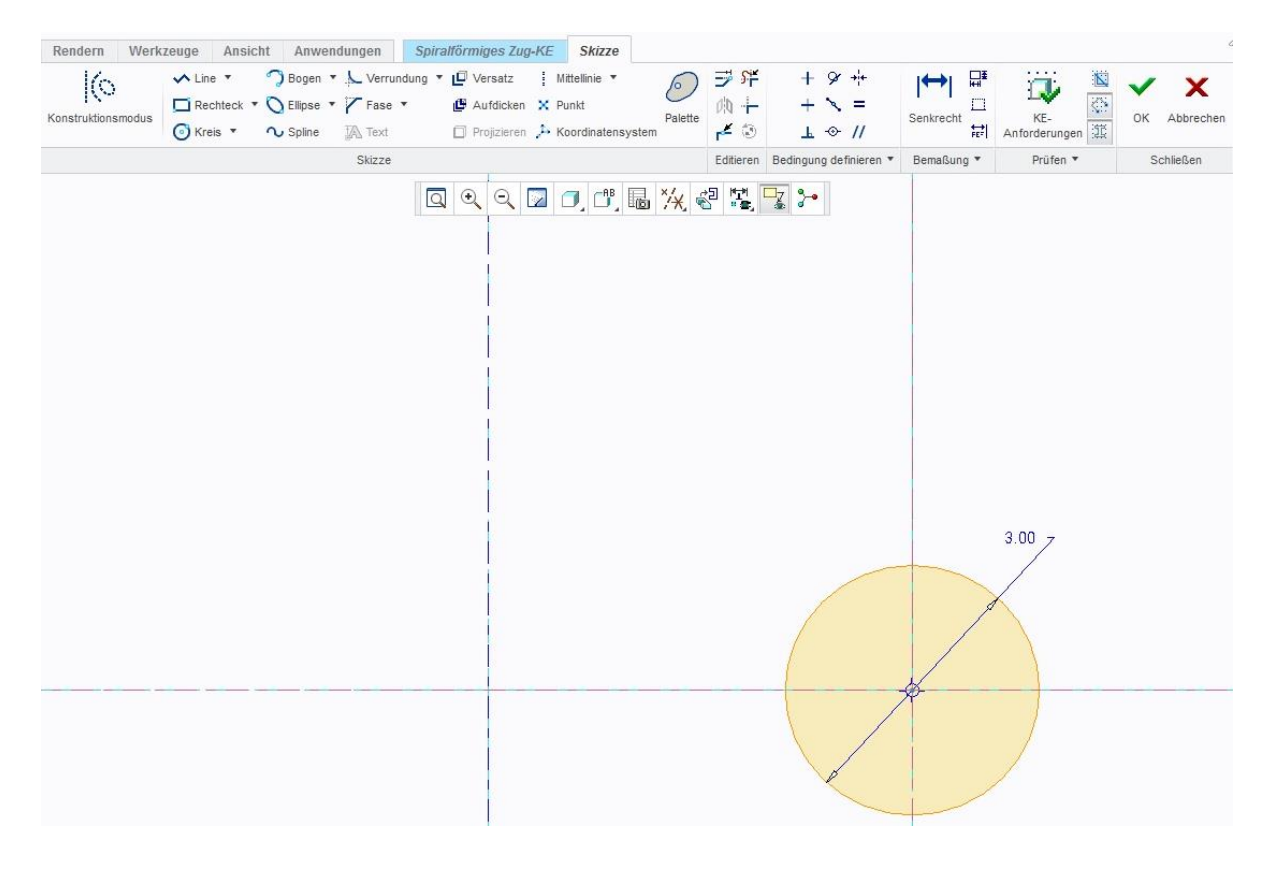

Damit ist das Konstruktionselement fertig.

Folgend sind noch Parametereinstellungen dargestellt:

#### Die Schnittorientierung :

|           |                | _ £££ 6.00         | • <b>▼</b> @ |                   |            | 0 100 110 0 | ರ್ 🖌 🗶 |         |         |
|-----------|----------------|--------------------|--------------|-------------------|------------|-------------|--------|---------|---------|
|           | Referenzen     | Steigung           | Optionen     | Eigenschaften     |            |             |        | 1       | 1       |
| 50 😤      | Spiralförmige  | s Zug-KE           |              |                   |            |             |        | Q Q Q 🛛 | 🕘 🖞 🖥 🐪 |
| Modellt   | Intern Profile | schnitt            | Editieren    |                   |            |             |        |         | 1       |
| FEDER     | Profilstar     | tpunkt             | Umkehren     | 1                 |            |             |        |         |         |
| 7 RIG     | G Drehachse    |                    |              | ·                 |            |             |        |         | 1       |
| TOF       | InterneML      |                    | Interne CL   |                   |            |             |        |         |         |
| PR<br>Hie | Schnittorienti | ierung<br>rehachse |              |                   |            |             |        |         |         |
| ► ttt *S  | Senkred        | ht zu Leitku       | rve          |                   |            |             |        |         |         |
|           |                |                    | Schnitt sent | recht zur Leitkun | /e festlea | en l        |        |         |         |

Der Querschnitt des Zug-Körpers kann variabel sein. Hier bin ich von einem gleichen Querschnitt ausgegangen.

| ■ □ ₩ ■ ₩ 3 3 9                                                                                                    |                                                                                                    | <b>] -</b> |                    |               |                     |     |
|----------------------------------------------------------------------------------------------------|----------------------------------------------------------------------------------------------------|------------|--------------------|---------------|---------------------|-----|
| Datei - Modell Analyse /                                                                                                    | Anmerkungen erstellen                                                                                                    | Rendern    | Werkzeuge          | Ansicht       | Anwendungen         | Sp  |
| 口 问 忆 忆 6.00<br>Referenzen Steigung                                                                                                    | • © 🦻<br>Optionen Eigenschafter                                                                                            | I          | O 🕅 🚺 80           | ✓ X           |                     |     |
| Bo Constant Constant | <ul> <li>Geschloss Enden</li> <li>Entlang Leitkurve</li> <li>Konstanten Schnitt beit</li> <li>Schnitt variieren</li> </ul> | oehalten   |                    |               |                     |     |
| ☐ RIGHT<br>☐ TOP<br>☐ FRONT                                                                                                    |                                                                                                    | Schnitt bl | eibt unverändert ( | wie skizziert | ) entlang des Zug-K | Es. |

Die Feder sieht für meine gewählten Dimensionen so aus.

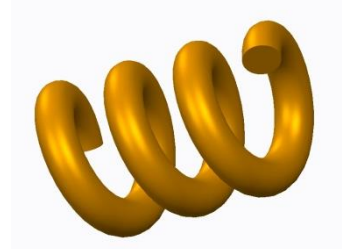

Bemerkung:

Die Enden einer Feder sind bei einer Druckfeder angelegt und geschliffen. Durch Wahl einer weiteren Steigung in creo und zusätzlicher Materialschnitte lässt sich dann eine realistischere Feder aufbauen.

### It's done!

md

©ing-deml.de